Leaders of the Pack Finance Discussion

Ronald Clark VP of Finance

## Retrieving budgets on SLU Groups

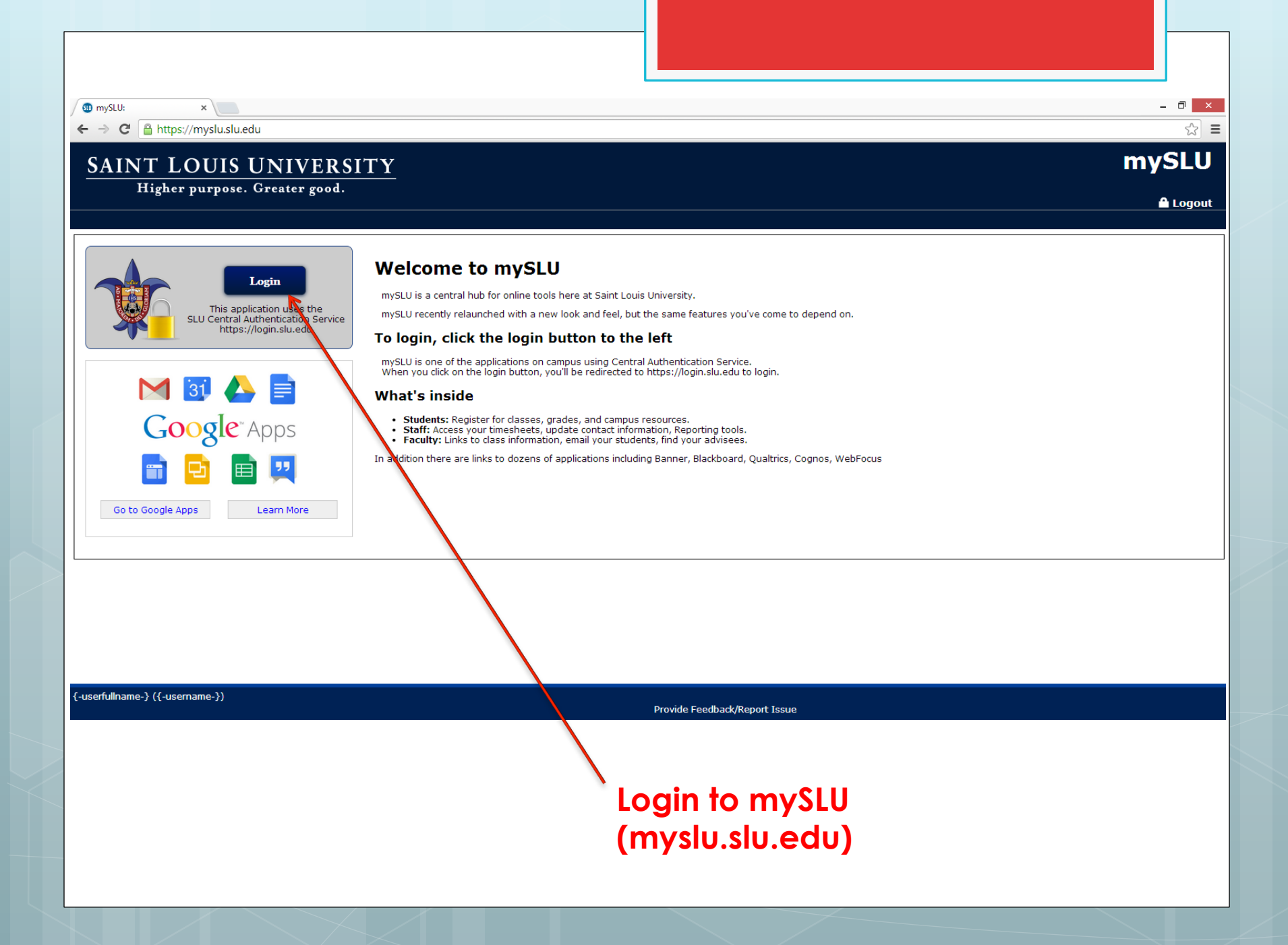

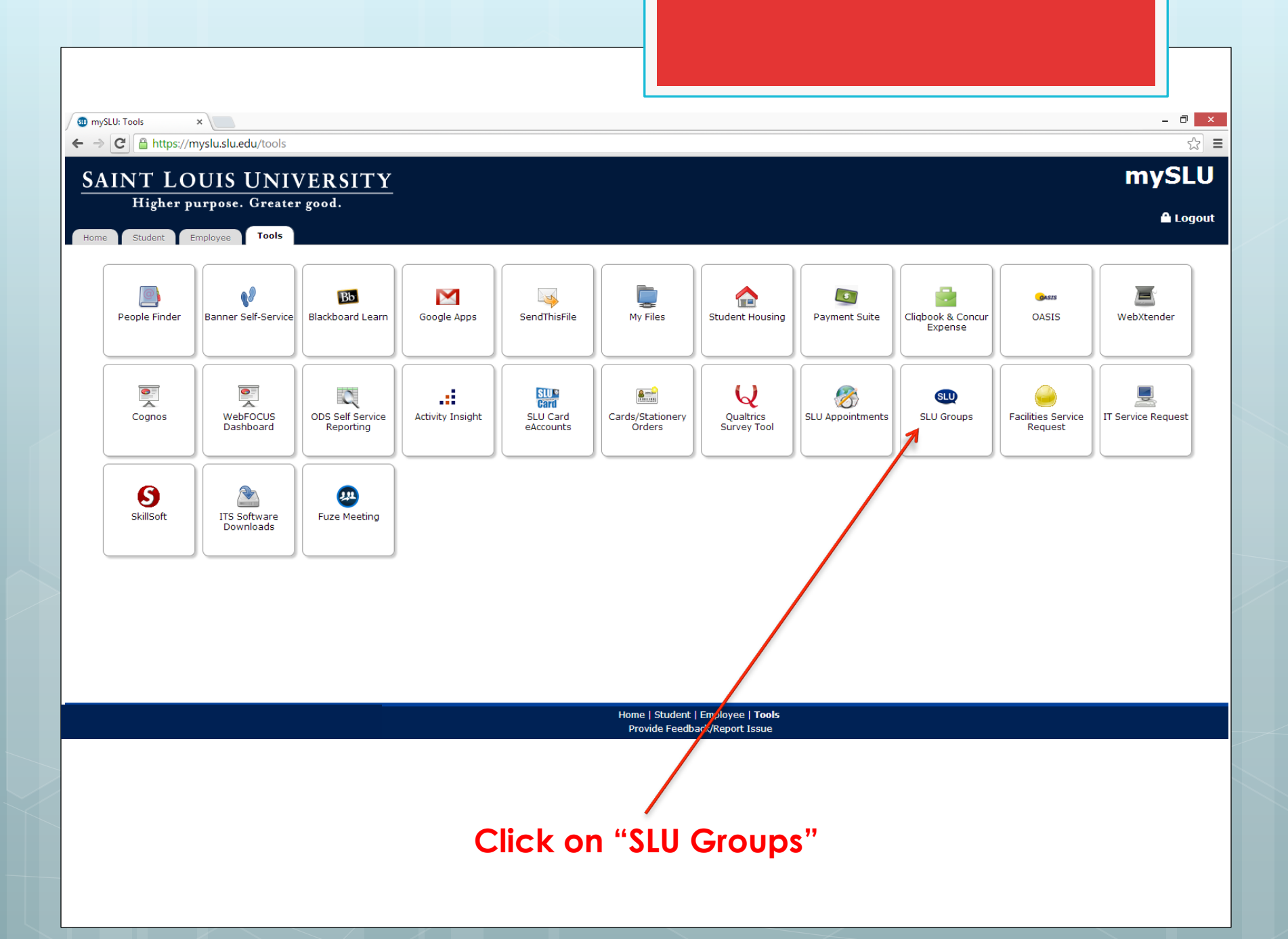

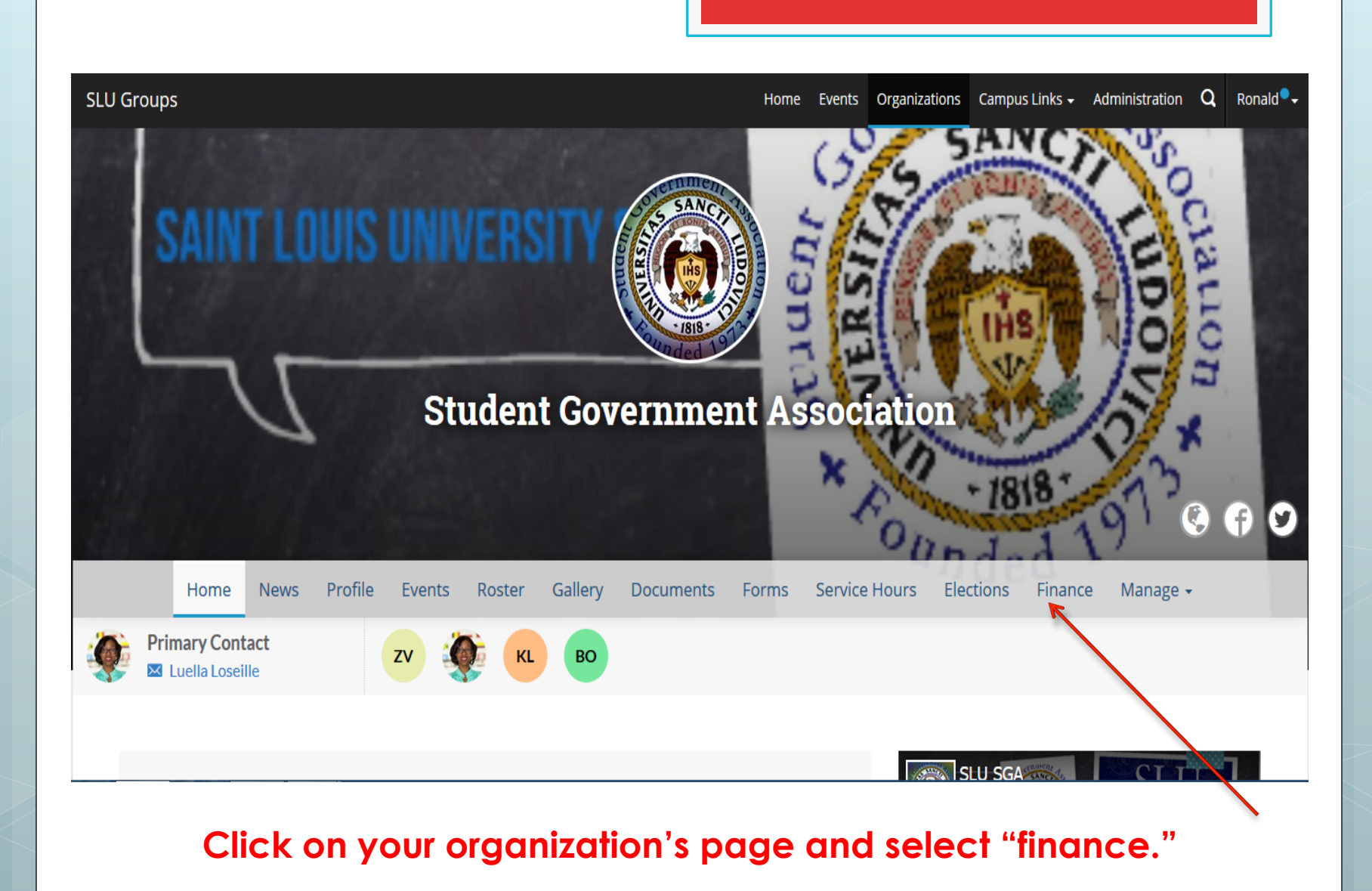

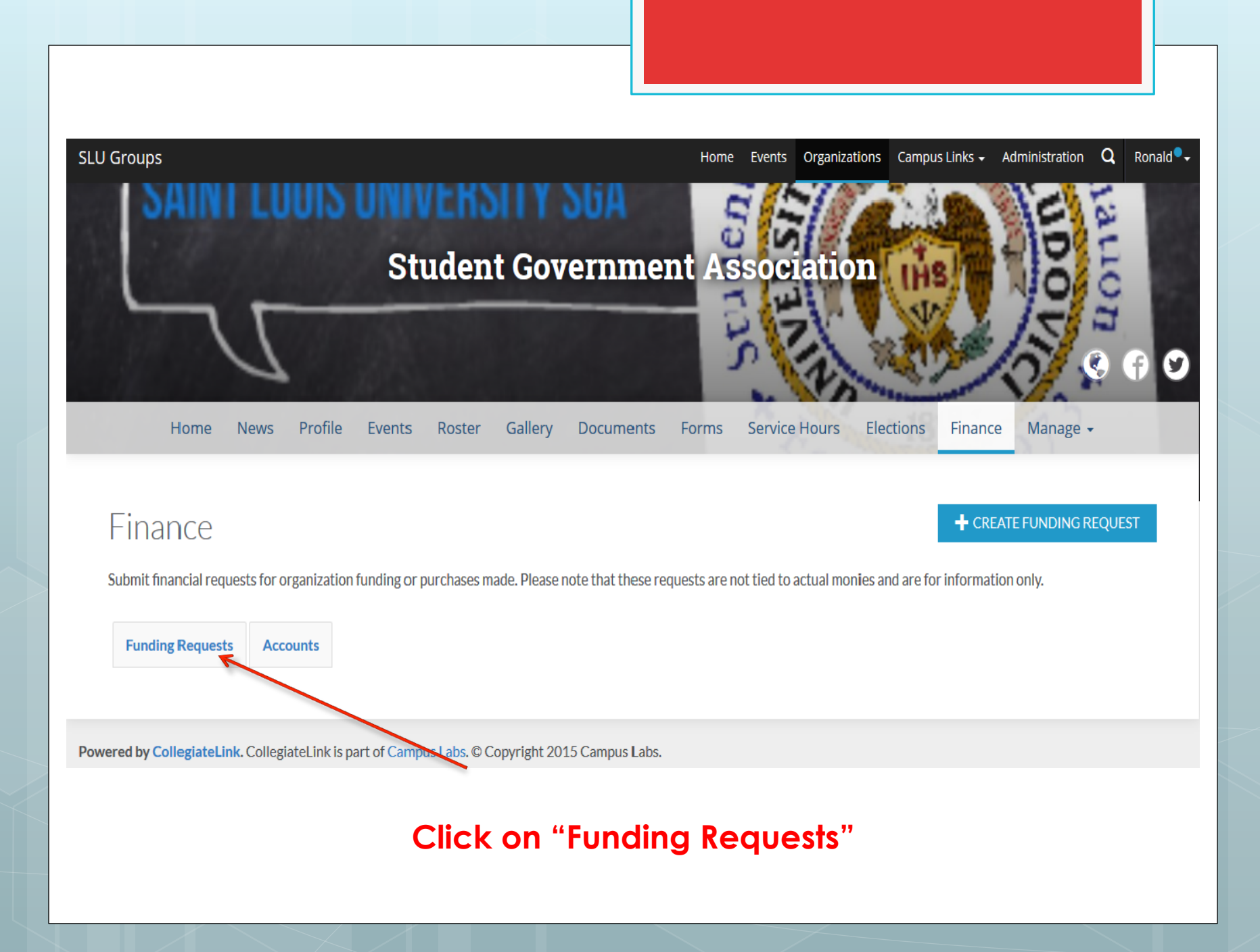

| SLU Groups                                  | Home Events | Organizations | Campus Links 🗸  | Administration | Q                  | Ronald 🗣 🗸 |
|---------------------------------------------|-------------|---------------|-----------------|----------------|--------------------|------------|
| SGA Funding                                 | Denied      |               |                 |                | •                  |            |
| Annual Funding 2012-2013                    | Canceled    | Finance Comr  | nittee Review   |                | 0                  |            |
| Annual Funding 2012-2013                    | Unapproved  | Finance Comr  | nittee Review   |                | ● <del> </del> ] ( | i          |
| Legion 1818 Funding                         | Denied      | Finance Comr  | nittee Recommer | dation         | 0                  |            |
| Annual Funding Budget 2012-2013             | Canceled    | Finance Comr  | nittee Review   |                | 0                  |            |
| Annual Funding 2011-2012                    | Canceled    |               |                 |                | 0                  |            |
| SGA Annual Funding FY16                     | Canceled    | Finance Comr  | nittee Review   |                | 0                  |            |
| SGA Annual Funding 1/20/2012 12:35:52 PM    | Canceled    |               |                 |                | 0                  |            |
| Annual Funding FY15 6/8/2014 6:21:42 PM     | Completed   | SGA Final App | proval          |                | 0                  |            |
| SGA Annual Funding FY1 7/17/2015 1:03:57 PM | Completed   | SGA Final App | proval          |                | 0                  |            |
| Showing 1 - 10 of 10                        |             |               |                 |                |                    |            |

#### Click on your Annual Funding Request for FY16

| itage Hist | tory                                |                                                                                                    |                 |
|------------|-------------------------------------|----------------------------------------------------------------------------------------------------|-----------------|
| Date       | Stage                               | Comment                                                                                                    | Changed By      |
| 3/3/2015   | Finance Committee Review            |                                                                                                    | Ronald<br>Clark |
| 3/29/2015  | Finance Committee<br>Recommendation | The Finance Committee recommends a funding allocation of pending Senate's approval.                               | Ronald<br>Clark |
| 7/17/2015  | SGA Final Approval                  | The SGA Senate approved an allotment of for FY16, to be used only for approved line-items in the attached budget. | Ronald<br>Clark |

## Scroll down. At this point, requests should be in the SGA Final Approval stage.

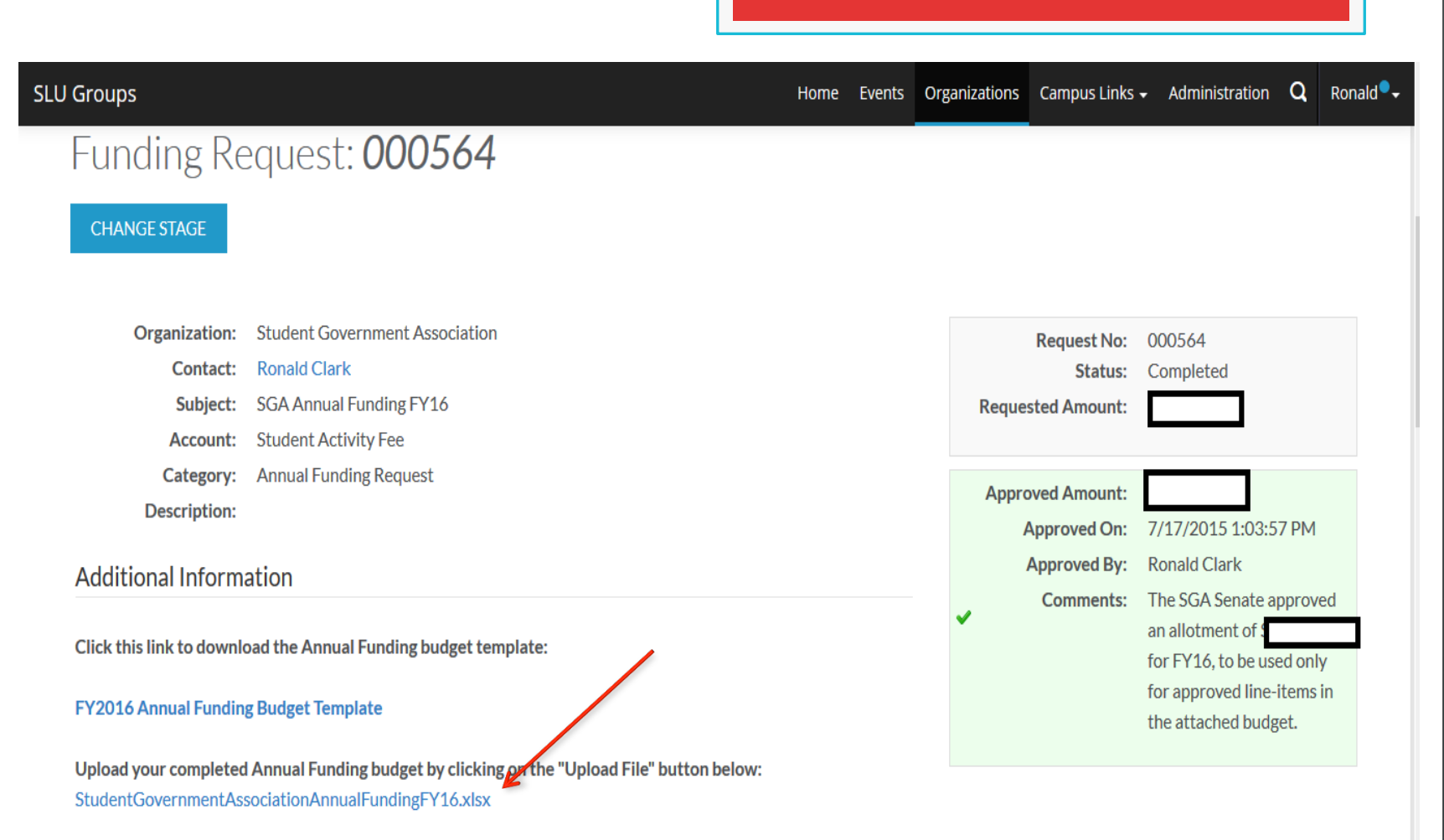

Please choose one of the following:

#### Scroll back up and click on the budget to download the annual budget that was approved by SGA.

## Open the budget...

|    |                   | _              |            |                     |                   |         |               |         | Comple Dudge                            | -+ M               | crocoft Evco  |                | mmorsialusa  |            |          |
|----|-------------------|----------------|------------|---------------------|-------------------|---------|---------------|---------|-----------------------------------------|--------------------|---------------|----------------|--------------|------------|----------|
|    |                   | ·              |            | Farmulas            | Data Basias       | View    | u Add Inc     |         | Sample budge                            | et - IVI           | CIOSOIL EXCE  | r non-co       | mmercial use |            |          |
|    |                   | insert P       | age Layout | Formulas            | Data Review       | viev    | w Add-Ins     |         |                                         |                    |               |                |              | _          |          |
|    | a Cut             | Calibri        |            | * 12 * A A          | ≡ = =             | \$\$∕~~ | 📲 Wrap Text   |         | General                                 | *                  |               |                | Normal       | Bad        | C        |
| Pa | ste               | B I            | <u>U</u> - | - · <u>A</u> ·      | ĒĒ∃               | < >     | 🔤 Merge & Cer | nter 🔻  | \$ - % ,                                | 4.0 .00<br>0.★ 00. | Conditional   | Format         | Neutral      | Calculatio | on 🤇     |
|    | Clipboard         | 5              | Fo         | nt r                |                   | Alianm  | ent           | Di      | Number                                  | 5                  | Formatting *  | as lable *     |              | Styles     |          |
|    | B31               |                | fx         |                     | •                 |         |               |         |                                         |                    |               |                |              |            |          |
|    |                   | В              | <b>U</b>   |                     | с                 |         | D             |         | E                                       |                    | F             |                | G            | Н          |          |
|    |                   | -              |            |                     | -                 |         | -             |         | Fores                                   | ato a              | Voor E        | vnon           | dituros 20   | 01/1 201   | 15       |
| 1  |                   |                |            |                     |                   |         |               | _       | Foreca                                  | stet               | i fear c.     | xpen           | ultures z    | 014-201    |          |
| 2  | CSO Name:         | TEMPLAT        | E          |                     |                   |         |               |         |                                         |                    |               |                |              |            |          |
| 3  | 011               |                |            |                     |                   |         |               |         |                                         |                    |               |                |              |            |          |
| 4  |                   | es:            |            | Description         |                   | Data    |               |         |                                         | 0                  |               | Churcharak     |              | Dura       |          |
| 5  | Printing          |                |            | At IMC              |                   | Year-r  |               | Iota    |                                         | 0 Amo              | <u>s13.00</u> | student /      | S13.00       | Dues       | \$0.00   |
| -  |                   |                |            | Eboard retreat. Re  | questing 60% of   |         |               |         | , , , , , , , , , , , , , , , , , , , , |                    | ¥20.00        |                | <i>~</i>     |            |          |
| 7  | Trip to Cancun    |                |            | total costs.        |                   | Spring  | g Break 2015  |         | \$0.0                                   | 00                 | \$342,123.00  |                | \$205,273.80 |            | \$0.00   |
|    |                   |                |            | Conference for the  | organization.     |         |               |         | 1                                       |                    |               |                |              |            |          |
|    |                   |                |            | Details for this co | nterence (ex.     |         |               |         | /                                       |                    |               |                |              |            |          |
| 8  | Conference        |                |            | yet released        | stration cost/ no | Fall 2  | 014           | SPOT    | FUNDING ELIGIB                          | LE                 | \$0.00        |                | \$0.00       | 1          |          |
| 9  |                   |                |            |                     |                   |         |               |         |                                         |                    |               |                |              |            |          |
| 10 |                   |                |            |                     |                   |         |               | _ /     |                                         |                    |               |                |              |            |          |
| 11 | Notes: Trip to Ca | incun: Interna | l event, u | ndue burden.        |                   |         |               |         |                                         |                    |               |                |              |            |          |
| 12 | Sponsorsnips      | <u>i</u>       |            | Description         |                   | Date    |               | - total | Fuding Allotted                         | Amo                | unt           | Student        | Activity Fee | Duer       |          |
| 14 | INdiffe           |                |            | Description         |                   | Date    |               |         | Fulling Allotteu                        | AIIIO              |               | <u>student</u> | ACTIVITY FEE | Dues       | <u>L</u> |
| 15 |                   |                |            |                     |                   |         |               |         |                                         |                    |               |                |              |            |          |
| 16 |                   |                |            |                     |                   |         |               |         |                                         |                    |               |                |              |            |          |
| 17 |                   |                |            |                     |                   |         |               |         |                                         |                    |               |                |              |            |          |
| 18 |                   |                |            |                     |                   |         | /             |         |                                         |                    |               |                |              |            |          |
| 19 |                   |                |            |                     |                   |         |               |         |                                         |                    |               |                |              |            |          |

The column titled, "Total Funding Allotted" shaded green contains the SGA-approved amount for each line item.

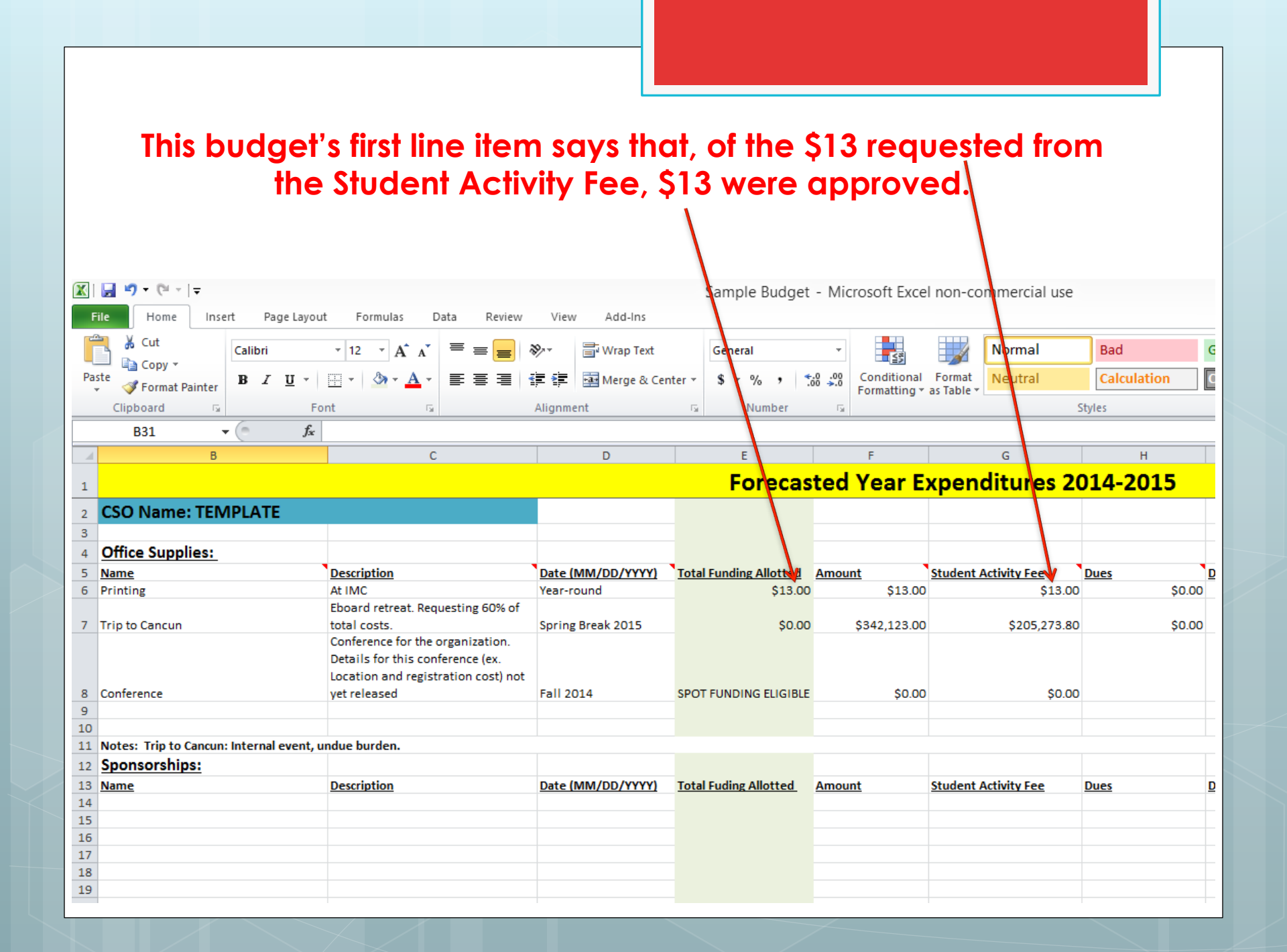

This budget's second line item says that no funding was awarded for the "Trip to Cancun" of the amount requested from the Student Activity Fee.

(SGA funding for "Printing" <u>may not</u> be transferred to pay for "Trip to Cancun")

| X  | 🚽 🍠 🕈 (° 🔹 두           |                   |                         |                |         |               | Sa       | ample Bu    | udget   | - Micr         | osoft Exce                | l non-co  | mmercial us         | e        |             |        |
|----|------------------------|-------------------|-------------------------|----------------|---------|---------------|----------|-------------|---------|----------------|---------------------------|-----------|---------------------|----------|-------------|--------|
| F  | File Home Inse         | rt Page Layout    | Formulas Dat            | a Review       | View    | Add-Ins       |          |             |         |                |                           |           |                     |          |             |        |
| ľ  | Cut                    | Calibri           | * 12 * A* A*            | = =   ;        | ≫       | 🖥 Wrap Text   | G        | iene al     |         | *              |                           |           | Normal              |          | Bad         | G      |
| Pa | ste                    | BIU·              | 🗄 •   🌰 • 🗛 •           | E ≣ ⊒ I        |         | 🔤 Merge & Cen | iter 👻 🕴 | \$ - %      | , .     | .00. 00<br>•.0 | Conditional<br>Formatting | Format    | Neutral             |          | Calculation | C      |
|    | Clipboard 🕞            | Fo                | nt 🗳                    |                | Alignme | nt            | 5        | lumb        | ber     | Es.            |                           |           |                     | St       | yles        |        |
|    | B31 -                  | fx fx             |                         |                | -       |               |          |             |         |                |                           |           |                     | t        |             |        |
|    | B                      | 5                 | C                       |                |         | D             |          | -           |         |                | E                         |           | C                   |          | Ц           |        |
|    | U                      |                   | L L                     |                |         | D             |          | -           |         |                | ,<br>, _                  |           |                     | L        |             |        |
| 1  |                        |                   |                         |                |         |               |          | Fore        | ecas    | ted            | Year E                    | xpene     | ditures             | 20       | 14-2015     | 5      |
| 2  | CSO Name: TEM          | PLATE             |                         |                |         |               |          |             |         |                |                           |           |                     |          |             |        |
| 3  |                        |                   |                         |                |         |               |          | · · · ·     |         |                |                           |           |                     |          |             |        |
| 4  | Office Supplies:       |                   |                         |                |         |               |          | <b>\</b>    |         |                |                           |           |                     |          |             |        |
| 5  | Name                   | •                 | Description             |                | Date (N | MM/DD/YYYY)   | Total Fu | unding Allo | tted    | Amoun          | <u>t</u>                  | Student A | Activity Fee        | 1        | Dues        | D      |
| 6  | Printing               |                   | At IMC                  |                | Year-ro | und           |          | \$          | \$13.00 |                | \$13.00                   |           | \$13                | 00       |             | \$0.00 |
|    |                        |                   | Eboard retreat. Reque   | sting 60% of   |         |               |          |             | V       |                |                           |           | ¥                   |          |             |        |
| 7  | Trip to Cancun         |                   | total costs.            |                | Spring  | Break 2015    |          |             | \$0.00  |                | \$342,123.00              |           | \$205,273.          | 80       |             | \$0.00 |
|    |                        |                   | Details for this confer | ence (ex       |         |               |          |             |         |                |                           |           |                     |          |             |        |
|    |                        |                   | Location and registra   | tion cost) not |         |               |          |             |         |                |                           |           |                     |          |             |        |
| 8  | Conference             |                   | yet released            |                | Fall 20 | 14            | SPOT FU  | UNDING EL   | IGIBLE  |                | \$0.00                    |           | \$0.                | 00       |             |        |
| 9  |                        |                   |                         |                |         |               |          |             |         |                |                           |           |                     |          |             |        |
| 10 |                        |                   |                         |                |         |               |          |             |         |                |                           |           |                     |          |             |        |
| 11 | Notes: Trip to Cancun: | Internal event, u | ndue burden.            |                |         |               |          |             |         |                |                           |           |                     |          |             |        |
| 12 | Sponsorships:          |                   |                         |                |         |               |          |             |         |                |                           |           |                     |          |             |        |
| 13 | Name                   |                   | Description             |                | Date (N | MM/DD/YYYY)   | Total Fu | uding Allot | ted     | <u>Amoun</u>   | <u>t</u>                  | Student A | <u>Activity Fee</u> | <u>I</u> | Dues        | D      |
| 14 |                        |                   |                         |                |         |               |          |             |         |                |                           |           |                     |          |             |        |
| 16 |                        |                   |                         |                |         |               |          |             |         |                |                           |           |                     |          |             |        |
| 17 |                        |                   |                         |                |         |               |          |             |         |                |                           |           |                     |          |             |        |
| 18 |                        |                   |                         |                |         |               |          |             |         |                |                           |           |                     |          |             |        |
| 19 |                        |                   |                         |                |         |               |          |             |         |                |                           |           |                     |          |             |        |
|    |                        |                   |                         |                |         |               |          |             |         |                |                           |           |                     |          |             |        |

| 🕅 📴 🍠 • (° - 1      | Ŧ                      |                                                           |                    |                 | Sample Budget          | - Micro   | osoft Exce  | l non-co   | mmercial use |             |        |
|---------------------|------------------------|-----------------------------------------------------------|--------------------|-----------------|------------------------|-----------|-------------|------------|--------------|-------------|--------|
| File Home           | Insert Page Layo       | out Formulas Data                                         | Review             | View Add-Ins    |                        |           |             |            |              |             |        |
| Cut                 | Calibri                | • 12 • A A =                                              | = <mark>-</mark> » | 📑 Wrap Text     | General                | Ŧ         |             |            | Normal       | Bad         | C      |
| Paste               | inter BIU.▼            | 🗠 •   🌆 • 🗛 • 🔳 🗉                                         | = = 🛊              | 📕 📑 Merge & Cer | nter • \$ • % • 🕺      | .00 .00 ( | Conditional | Format     | Neutral      | Calculation | 1      |
| Clipboard           | Gi F                   | Font G                                                    | Alig               | jnment          | 🕞 Number               | 5         | ormatting · | as lable - | :            | Styles      |        |
| B31                 | - (= f_x               |                                                           |                    |                 |                        |           |             |            |              |             |        |
|                     | В                      | С                                                         |                    | D               | E                      |           | F           |            | G            | Н           |        |
| 1                   |                        |                                                           |                    |                 | Forecas                | sted \    | ear E       | xpen       | ditures 20   | 014-201     | 5      |
| 2 CSO Name:         |                        |                                                           |                    |                 |                        |           |             |            |              |             |        |
| 3                   |                        |                                                           |                    |                 |                        |           |             |            |              |             |        |
| 4 Office Suppli     | es:                    |                                                           |                    |                 |                        |           |             |            |              |             |        |
| 5 Name              |                        | Description                                               | Da                 | te (MM/DD/YYYY) | Total Funding Allotted | Amount    |             | Student /  | Activity Fee | Dues        |        |
| 6 Printing          |                        | At IMC                                                    | Ye                 | ar-round        | \$13.00                | )         | \$13.00     |            | \$13.00      |             | \$0.00 |
| 7 Trip to Cancun    |                        | Eboard retreat. Requesting<br>total costs.                | ; 60% of<br>Sp     | ring Break 2015 | \$0.00                 | , ş       | 342,123.00  |            | \$205,273.80 |             | \$0.00 |
|                     |                        | Conference for the organiz<br>Details for this conference | ation.             |                 |                        |           |             |            |              |             |        |
|                     |                        | Location and registration                                 | cost) not          |                 |                        |           |             |            |              |             |        |
| 8 Conference        |                        | yet released                                              | Fa                 | II 2014         | SPOT FUNDING ELIGIBLE  |           | \$0.00      |            | \$0.00       |             |        |
| 9                   |                        |                                                           |                    |                 |                        |           |             |            |              |             |        |
| 11 Notes: Trip to C | ancun: Internal event. | undue burden.                                             |                    |                 |                        |           |             |            |              |             |        |
| 12 Sponsorships     | s:                     | 8                                                         |                    |                 |                        |           |             |            |              |             |        |
| 13 <u>Name</u>      | _                      | Description                                               | Da                 | te (MM/DD/YYYY) | Total Fuding Allotted  | Amount    |             | Student /  | Activity Fee | Dues        | 0      |
| 14                  |                        |                                                           |                    |                 |                        |           |             |            |              |             |        |
| 15                  |                        |                                                           |                    |                 |                        |           |             |            |              |             |        |
| 16                  |                        |                                                           |                    |                 |                        |           |             |            |              |             |        |
| 18                  |                        |                                                           |                    |                 |                        |           |             |            |              |             |        |
| 19                  |                        |                                                           |                    |                 |                        |           |             |            |              |             |        |
|                     |                        |                                                           |                    |                 |                        |           |             |            |              |             |        |
|                     |                        |                                                           |                    |                 |                        |           |             |            |              |             |        |

Of the cut request, a reason is given in the "Notes" cell underneath.

This budget's third line item says that a Zero Dollar Allocation was requested and granted by the Finance Committee. This means that the CSO is eligible to apply for Spot Funding as soon as the costs of the event can be determined.

|    | 🚽 🍠 🔹 (° 🕞 ) -      | Ŧ               |                     |                        |             |               |              |      | Sample B         | udget   | - Mic               | rosoft Exce                 | l non-co   | mmercial use | e        |             |        |
|----|---------------------|-----------------|---------------------|------------------------|-------------|---------------|--------------|------|------------------|---------|---------------------|-----------------------------|------------|--------------|----------|-------------|--------|
| F  | ile Home            | Insert P        | age Layout          | Formulas Data          | Review      | View          | / Add-Ins    |      |                  |         |                     |                             |            |              |          |             |        |
|    | Cut                 | Calibri         | Ŧ                   | 12 · A A =             | = =         | \$×-          | 📲 Wrap Text  |      | General          |         | -                   |                             |            | Normal       |          | Bad         | G      |
| Pa | ste<br>ste          | nter <b>B</b> Z | <u>n</u> - <u>m</u> | • <u>} • A</u> • =     |             | •             | 📲 Merge & Ce | nter | ×\$×%            | , .     | .00.00.<br>00. ♦ 00 | Conditional<br>Formatting x | Format     | Neutral      |          | Calculation | C      |
|    | Clipboard           | Gi i            | Font                | Ga.                    |             | Alignme       | ent          |      | 5 Num            | ber     | 5                   | r onnaccing ·               | as lable - |              | t        | /les        |        |
|    | B31                 | <b>-</b> (e)    | $f_x$               |                        |             |               |              | _    |                  |         |                     |                             |            |              | T        |             |        |
|    |                     | В               |                     | С                      |             |               | D            |      | E                |         |                     | F                           |            | G            | t        | Н           |        |
|    |                     |                 |                     |                        |             |               |              |      | Ford             |         | tod                 | Voor E                      | vnon       | dituros 2    | h        | 1/1_2015    |        |
| 1  |                     |                 |                     |                        |             |               |              | _    | FOI              | scas    | leu                 |                             | vhein      | aitures z    | ۲        | 14-2013     |        |
| 2  | CSO Name:           | TEMPLAT         | E                   |                        |             |               |              | _    |                  |         |                     |                             |            |              |          |             |        |
| 3  | Office Supplie      |                 |                     |                        |             |               |              | -    |                  |         |                     |                             |            |              | $\vdash$ |             |        |
| 4  | Once Supplie        |                 | <b>`</b> Do         | corintian              |             | Date (        |              | ۰.   | tal Euroding All | ottad   | Amour               |                             | Student A  | ctivity Coo  | ١.       | luor        |        |
| 6  | Printing            |                 | At                  | MC                     |             | Year-r        | ound         | - 11 | tai runung An    | \$13.00 | Amour               | <u>11</u><br>\$13.00        | Student P  | \$13         |          | <u>ues</u>  | 50.00  |
|    |                     |                 | Ebo                 | ard retreat. Requesti  | ng 60% of   | rear r        | ound         |      |                  | ¥10.00  |                     | ¥10.00                      |            | Ų10.         |          |             | 0.00   |
| 7  | Trip to Cancun      |                 | tot                 | al costs.              |             | Spring        | g Break 2015 |      |                  | \$0.00  |                     | \$342,123.00                |            | \$205,273    | 30       |             | \$0.00 |
|    |                     |                 | Cor                 | ference for the organ  | ization.    |               |              |      |                  |         |                     |                             |            |              |          |             |        |
|    |                     |                 | Det                 | ails for this conferen | ce (ex.     |               |              |      |                  |         |                     |                             |            |              |          |             |        |
| 8  | Conference          |                 | LOC                 | ation and registratio  | n cost) not | Fall 20       | 114          | 51   |                  |         |                     | \$0.00                      |            | 50.0         | 0        |             |        |
| 9  | concretec           |                 | yer                 | released               |             | Tun 2         | 514          |      |                  |         |                     | Ş0.00                       |            | Ç0.0         |          |             |        |
| 10 |                     |                 |                     |                        |             |               |              |      |                  |         |                     |                             |            |              |          |             |        |
| 11 | Notes: Trip to Ca   | ncun: Interna   | l event, undu       | e burden.              |             |               |              |      |                  |         |                     |                             |            |              |          |             |        |
| 12 | <b>Sponsorships</b> | <u>:</u>        |                     |                        |             |               |              |      |                  |         |                     |                             |            |              |          |             |        |
| 13 | Name                |                 | De                  | scription              |             | <u>Date (</u> | MM/DD/YYYY)  | To   | otal Fuding Allo | tted_   | <u>Amour</u>        | <u>nt</u>                   | Student A  | ctivity Fee  |          | )ues        | D      |
| 14 |                     |                 |                     |                        |             |               |              |      |                  |         |                     |                             |            |              |          |             |        |
| 15 |                     |                 |                     |                        |             |               |              |      |                  |         |                     |                             |            |              |          |             |        |
| 17 |                     |                 |                     |                        |             |               |              |      |                  |         |                     |                             |            |              |          |             |        |
| 18 |                     |                 |                     |                        |             |               |              |      |                  |         |                     |                             |            |              |          |             |        |
| 19 |                     |                 |                     |                        |             |               |              |      |                  |         |                     |                             |            |              |          |             |        |
|    | 1                   |                 |                     |                        |             |               |              |      |                  |         |                     |                             |            |              |          |             |        |

| Capita                            | of publicity to be posted around<br>campus (Printing for 100 colored<br>11x17" posters \$30, 3 posters x | \$210.00 | \$310.00 |  |
|-----------------------------------|----------------------------------------------------------------------------------------------------|----------|----------|--|
| Copies                            | \$60/each for total of \$180)                                                                            | \$210.00 | \$210.00 |  |
|                                   |                                                                                                    |          |          |  |
|                                   |                                                                                                    |          |          |  |
|                                   |                                                                                                    |          |          |  |
|                                   |                                                                                                    |          |          |  |
|                                   |                                                                                                    |          |          |  |
|                                   |                                                                                                    |          |          |  |
|                                   |                                                                                                    |          |          |  |
|                                   |                                                                                                    |          |          |  |
| Notes:                            |                                                                                                    |          |          |  |
| Total Forecasted Amount:          | \$345,196.00                                                                                             |          |          |  |
| Total Forecasted Student Activity |                                                                                                    |          |          |  |
| Fee:                              | \$206,691.80                                                                                             |          |          |  |
| Total Forecasted Dues:            | \$700.00                                                                                                 |          |          |  |
| Total Forecasted                  |                                                                                                    |          |          |  |
| Donations/Sponsorships:           | \$450.00                                                                                                 |          |          |  |
| Total Forecasted Fundraising:     | \$500.00                                                                                                 |          |          |  |
| Total Funding Allotted:           | \$1,373.00                                                                                               |          |          |  |
|                                   | 1                                                                                                    |          |          |  |
|                                   |                                                                                                    |          |          |  |

#### Scroll down to see the total amount of funding approved for FY16.

# Requesting funds and reimbursements

(Simply put, contact your Staff Finance Advisor)

#### Staff Finance Advisors

- Club Sport CSOs: Eric Anderson (andersew@slu.edu)
- Multicultural CSOs: Luis Garay (garaylh@slu.edu)
- Parks College CSOs: Ann Scales (ascales2@slu.edu)
- All other CSOs: David Young (<u>youngdv@slu.edu</u>)